# 广东省民营诊所(疫情哨点)信息管理系统 (手机版)操作指南-居民端

### 一、关注小程序"疫情哨点信息管理系统"

小程序: 民营诊所, 就诊患者, 监管机构不同角色使用

▶ 关注小程序"疫情哨点信息管理系统"

 方法一:微信扫描 小程序码

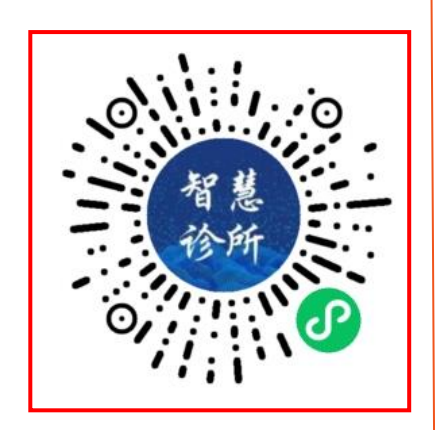

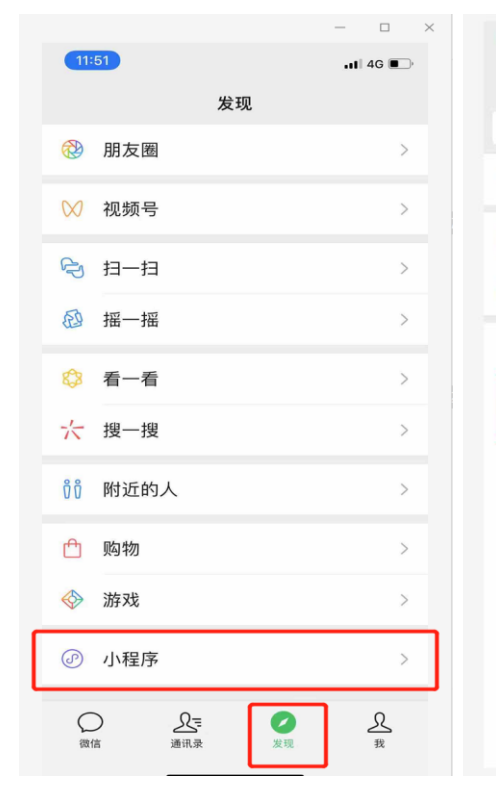

2

方法二:微信搜索小程序

"疫情哨点信息管理系统"

| 15:04        |                     | 📲 4G 🔳 |  |  |  |  |
|--------------|---------------------|--------|--|--|--|--|
| <            | 小程序                 |        |  |  |  |  |
|              | Q、搜索小程序             | 7      |  |  |  |  |
| ◎ 附近         | ⑦ 附近的小程序 >          |        |  |  |  |  |
| 🔁 我的订单 >     |                     |        |  |  |  |  |
|              |                     |        |  |  |  |  |
| 最近使用         |                     |        |  |  |  |  |
| ★ 疫情哨点信息管理系统 |                     |        |  |  |  |  |
| S            | gh_cf719f85e314@app |        |  |  |  |  |
| ۲            | 粤健通                 |        |  |  |  |  |
| 小红书          | 虹节 小红书 App          |        |  |  |  |  |
| 0            | ③ 微信发票助手            |        |  |  |  |  |
|              |                     | -      |  |  |  |  |

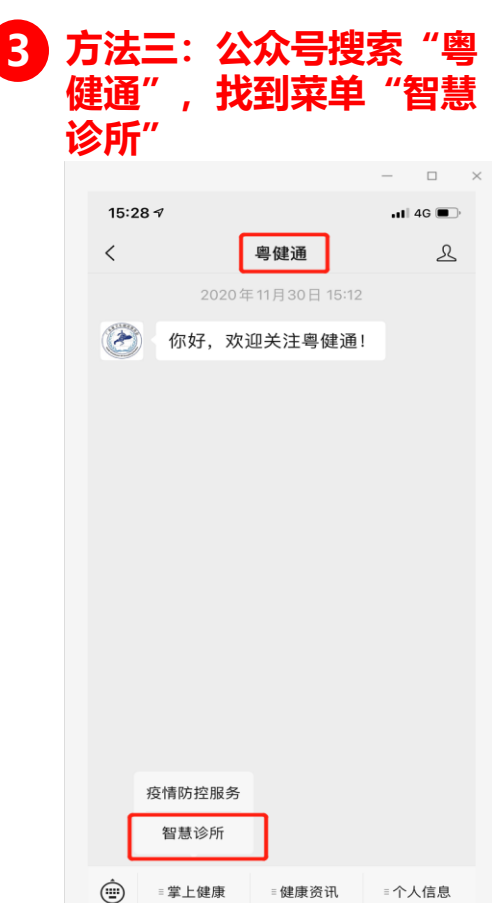

#### 🕨 将小程序"疫情哨点信息管理系统"加入到我的小程序,方便后续使用

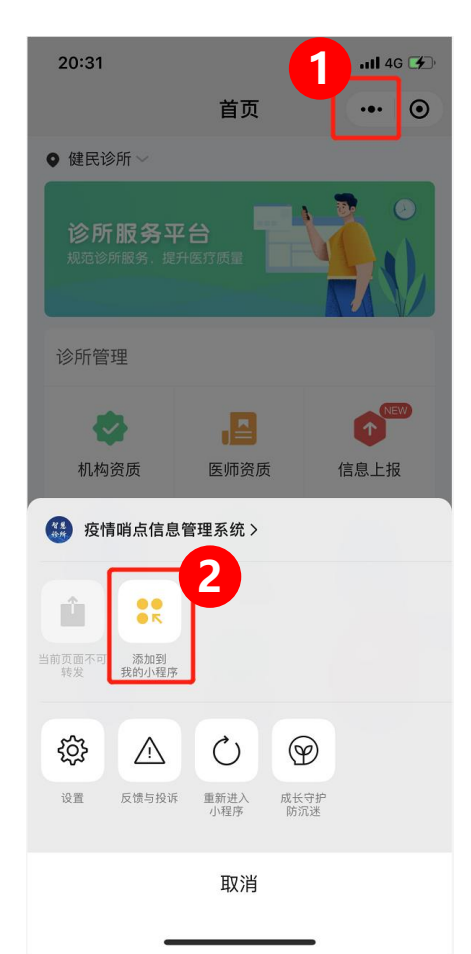

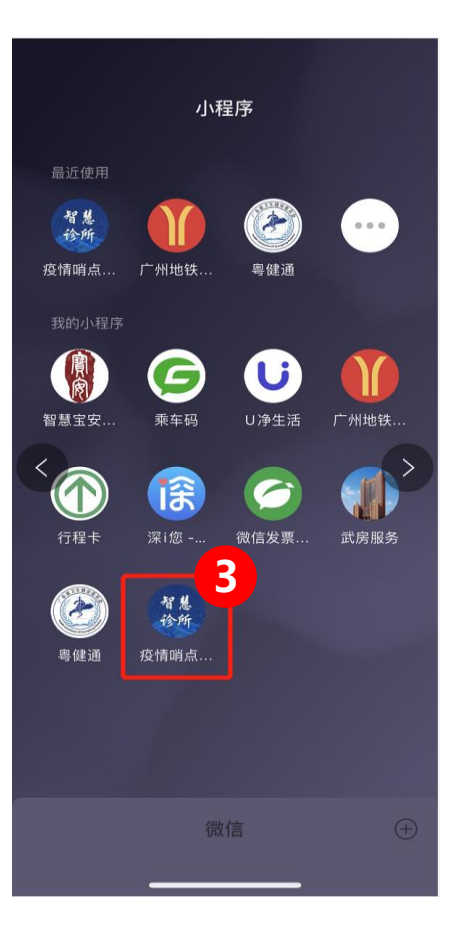

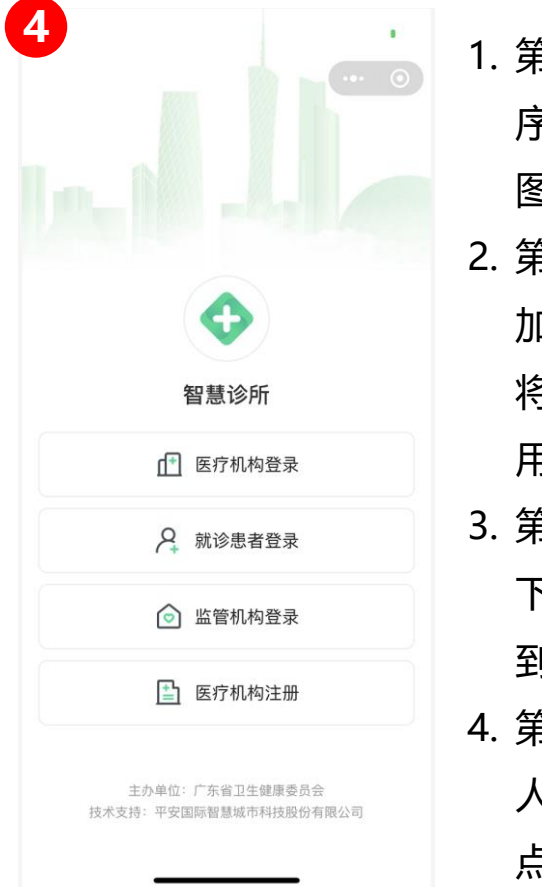

1. 第一步: 进入小程 序后, 点击右上角 图标 2. 第二步: 点击"添 加到我的小程序", 将小程序加入到常 用小程序中 3. 第三步: 后续使用, 下拉微信界面,找 到小程序即可使用 4. 第四步:不同角色 人员进入小程序后, 点击进入不同功能

### 二、就诊患者自主填报

#### 就诊患者:就诊患者来到诊所后,登陆小程序,填写基本信息

#### ▶ 就诊患者自主填报-就诊人管理

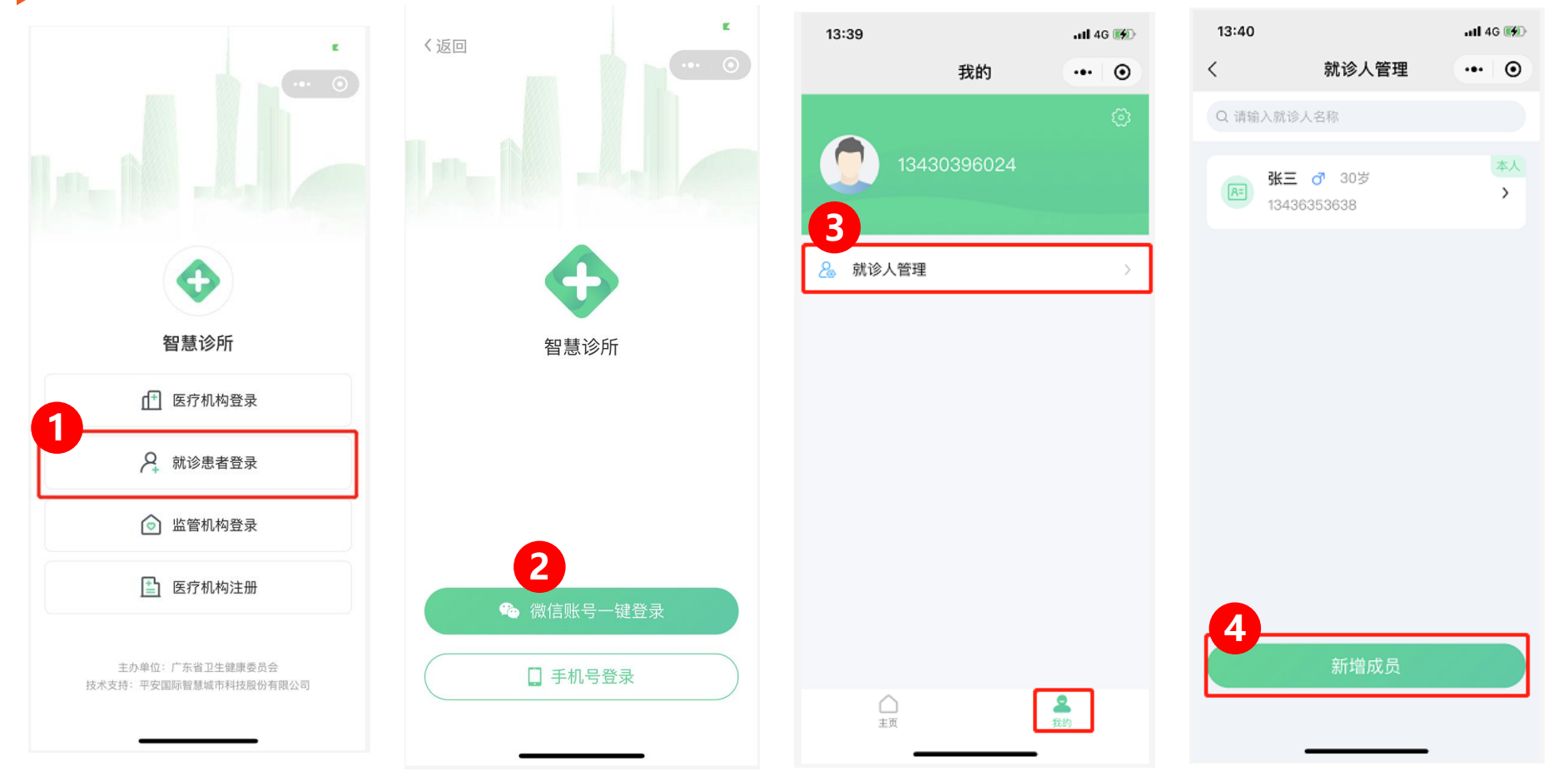

#### ▶ 就诊患者自主填报-就诊登记

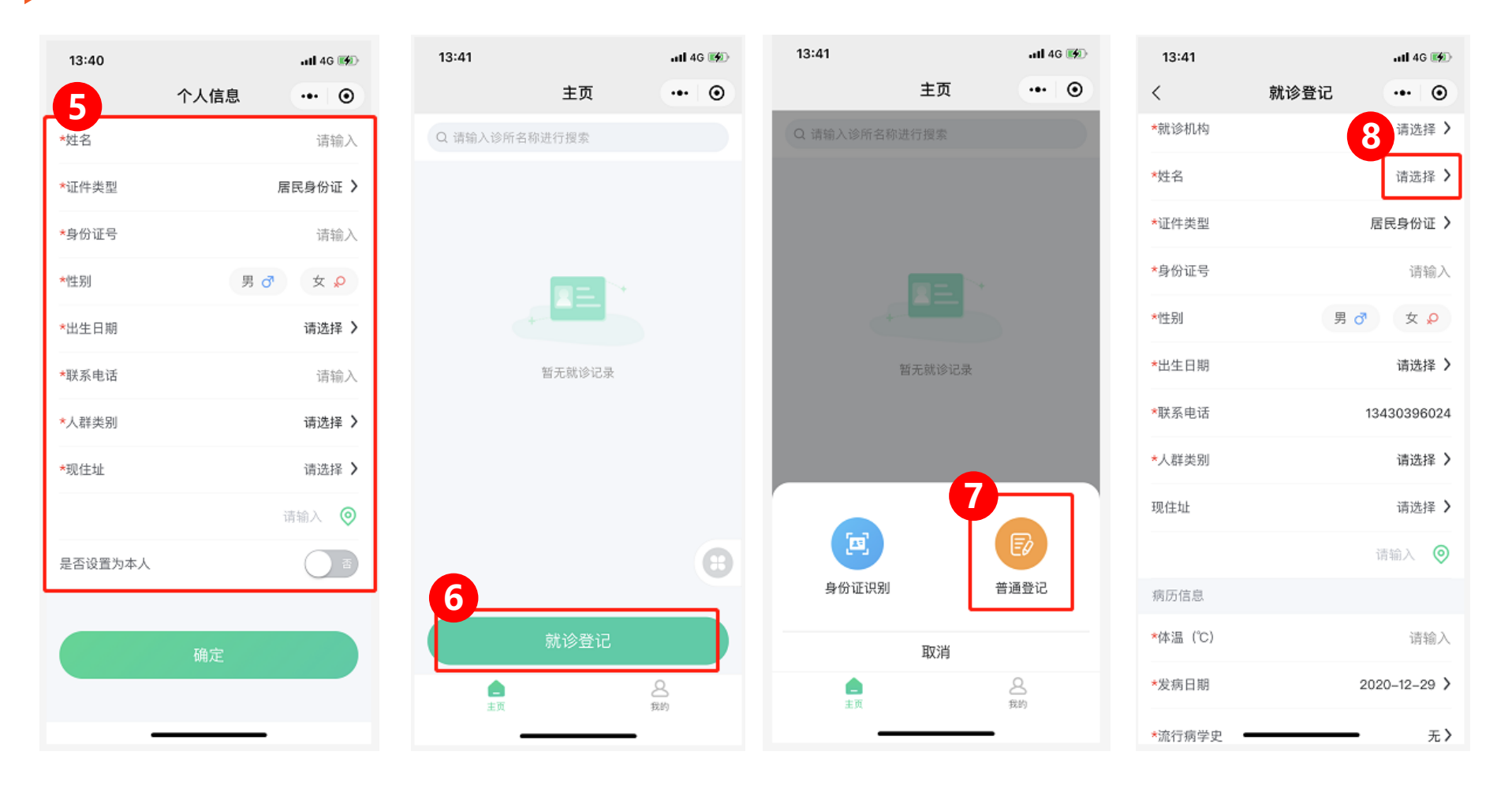

#### ▶ 就诊患者自主填报-搜索就诊人

| 16:38  |          | 11 4G 🔳 | 16:39          | atl 4G 🔳               |                           |
|--------|----------|---------|----------------|------------------------|---------------------------|
| <      | 就诊人管理    | ••• •   | × m            | 就诊登记 ••• ④             | 1. 第一步:进入小程序后,点击"就诊患者登录"  |
| Q 请输入家 | (诊人名称    |         | # 10 / 10 / 10 |                        | 2. 第二步:可选择两种登陆方式          |
| 张三     | · ♂ 30岁  | 本人      | *30.13利利       | 请选择 >                  | 3. 第三步:在"我的"界面,点击"就诊人管理"  |
| 134    | 56353638 | [2] 394 | *证件类型          | ☆二 /<br>居民身份证 )        | 4. 第四步:点击"新增成员",可以新增就诊人   |
|        |          |         | *身份证号          | 744 14 4 4 5 10 104    | 5. 第五步:填写就诊人的个人信息。        |
|        |          |         | *性别            | 男の女。                   | 6. 第六步:如果该患者是老患者,选择"主页"的  |
|        |          |         | *出生日期          | 1990–07–10 <b>&gt;</b> | 就诊登记                      |
|        |          |         | *联系电话          | 13436353638            | 7. 第七步:选择普通登记             |
|        |          |         | *人群类别          | 请选择 >                  | 8. 第八步: 在就诊登记信息界面的姓名选择框选择 |
|        |          |         |                | 请输入                    | 该患者                       |
|        |          |         | 现住址            | 广东省/广州市/天河区 >          | 9. 第九步: 勾洗需要洗择的老患者        |
|        | 新增成员     |         |                | 请输入 🥥                  |                           |
|        |          |         | 病历信息           |                        | 10. 第十步. 犹侍名思有信忌          |
|        |          |         | <b>*</b> 体温(℃) | 请输入                    |                           |

## 智慧诊所小程序码

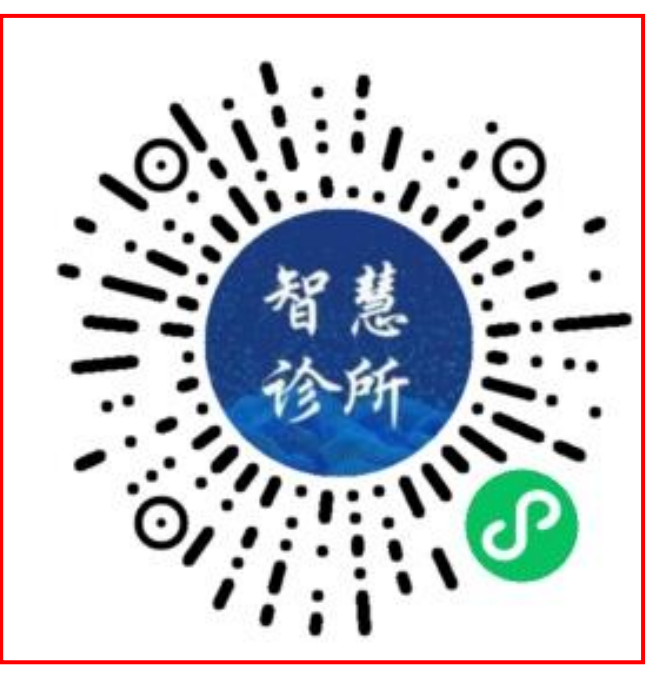